# ASAP (A Safety Awareness Program)

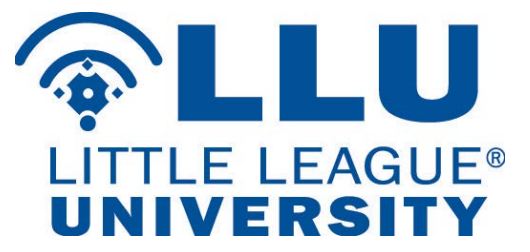

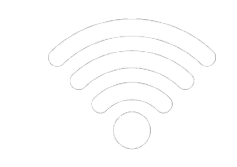

## **Online Submission Process**

- Leagues and Districts will be able to complete the ASAP process through the Little League Data Center.
- Online process replaces Qualified Safety Program Registration Form.
- Any League or District that previously submitted electronic ASAP plans will have their information automatically filled-in in the new online program.
- Approval process will be quicker and more efficient.
- Goal is to utilize Data Center as storage for Safety Plans, requiring only updates and confirmation of information.

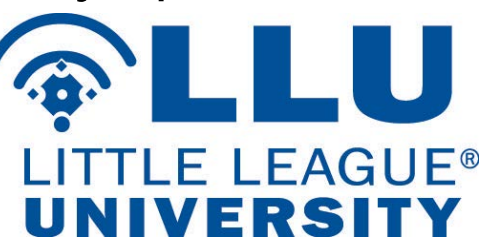

# Access through the Little League Data Center

|                                          | (")                               |  |  |  |
|------------------------------------------|-----------------------------------|--|--|--|
| Charter Status                           | Tournament Status                 |  |  |  |
| Approved                                 | Enrollment Opens in Mid-April.    |  |  |  |
| League Resources                         |                                   |  |  |  |
| Download Official Logos                  |                                   |  |  |  |
| Manage Insurance                         |                                   |  |  |  |
| Manage/View Officers                     |                                   |  |  |  |
| Manage Registration Data                 |                                   |  |  |  |
| Review League Information                |                                   |  |  |  |
| Submit/View 2018 Season ASAP Safety      | y Plan (Available until 9/1/2018) |  |  |  |
| Submit Background Checks                 |                                   |  |  |  |
| View District/Region Contact Information |                                   |  |  |  |
| View Reports                             |                                   |  |  |  |

Little League® Data Center

Submit an ASAP Safety Plan online in three easy steps:

- Upload your completed ASAP Safety Plan document.
- Confirm/update that your ASAP Safety Plan meets the 16 ASAP requirements.
- Sign and Submit your ASAP Safety Plan submission.

## Upload Safety Plan Document

# Leagues and Districts can now upload an editable version (Microsoft Word Document).

## Upload Safety Plan Pase upload your safety plan below. All leagues must submit a completed safety plan and then confirm each of the Safety Plan Requirements as part of their ASAP Plan submission. Note: leagues are encouraged to upload their Safety Plans in Microsoft Word (.docx) format, so that they are easily editable in future seasons. PDF files will also be accepted. Select a File to Upload: Please upload a file smaller than 25 MB in size. ✓ Upload Safety Plan and Continue

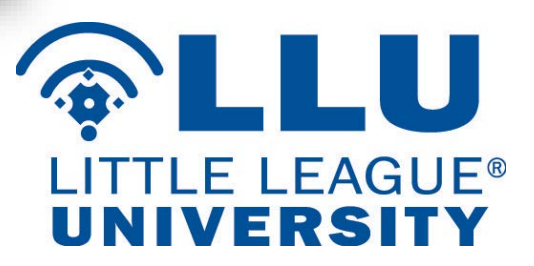

## Easy Step-By-Step Process

Safety Plan Submission Progress

- Overview I
- II. Upload Safety Plan 🤣
- III. Safety Plan Requirements O
- 1. Verify Officers 📀
- 2. Distribute Safety Manual 🧇
- 3. Distribute Emergency Numbers 🧇
- 4. Volunteer Application Form 🥏
- 5. Fundamentals Training 🕏
- 6. First Aid Training 🕏
- Field Inspections Image: Field Inspections
- 8. Complete Facility Survey 🕏
- 9. Concession Stand Safety 🕏
- Equipment Inspections Image: 10.
- Accident Reporting O
- 12. First Aid Kits 🤣
- Enforce Little League Rules Ø
- 14. Provide Registration Data O
- 15. Share Ideas and Experiences 📀
- IV. Sign and Submit O

- All requirements are mandatory, but can be completed in any order.
- Requirements may ask for a page number in your Safety Plan and/or confirmation of an activity by your league.

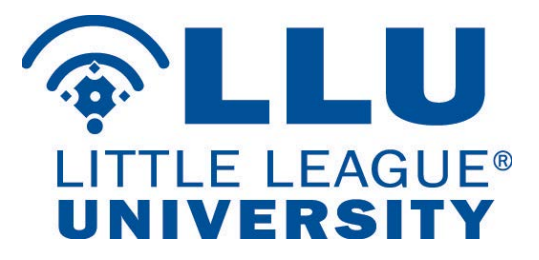

## Easy Step-by-Step Process

Safety Plan Requirements - Verify Officers

### Verify League Officers

Leagues must have an active Safety Officer on file. This position needs to be a dedicated person. Please confirm your League President and Safety Officer as presented below.

If you need to make changes to your League President or Safety Officer information, please click here to update your League Officers. Your progress has been saved and you can pick up where you left off once your changes are complete.

League President

NICK CARINGI 109 W HILLS ROAD WILLIAMSPORT, PA 17701

ncaringi@LittleLeague.org 5703261921 Safety Officer

Steve White 129 Meadow Green Drive Mifflinburg, PA 17844

swhite1987@gmail.com 570-412-1767

If this information has changed, please click here to manage your league officers.

Continue Skip Step

- Some information will automatically be inserted into requirements.
- Click "Continue" to go to the next step.
- Click "Skip Step" to return to step at a later time.

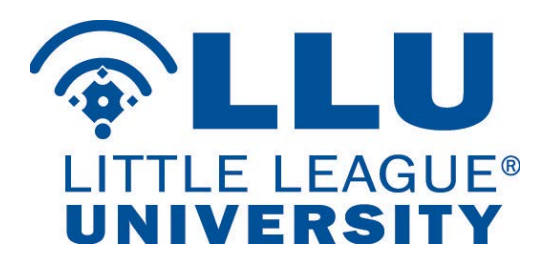

## Requirement 14 – Registration Data

- You will not be able to submit your league's ASAP Safety Plan until registration data for the current season is provided by your league.
- DICK'S Team Sports HQ powered by Blue Sombrero users:
  - Registration data automatically imported to the ASAP online program in order to complete Requirement 14.
- DICK'S Team Sports HQ powered by Blue Sombrero non-users:
  - Upload their registration data via the Microsoft Excel template available on the Little League Data Center.

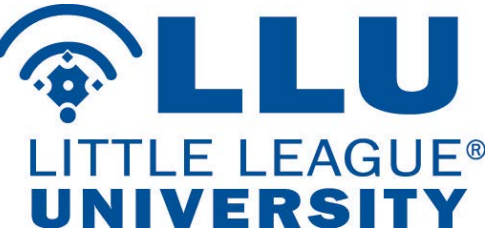

## Requirement 14 – Registration Data

### Provide Registration Data

Per our records, your league has **not** provided an appropriate amount of registration data for this season. Please click here to upload your league's registration data for this season.

### 2018 Registration Data Details

| otal Players     | 0 |
|------------------|---|
| otal Managers    | 0 |
| otal Coaches     | 0 |
| fotal Volunteers | 0 |

| complete this Safety Plan Requir    | ement. | amount of registration data for th |  |
|-------------------------------------|--------|------------------------------------|--|
| 2018 Registration Data D            | etails |                                    |  |
| Total Records                       | 2484   |                                    |  |
| Total Players                       | 2396   |                                    |  |
| Total Managers                      | 30     |                                    |  |
| Total Coaches                       | 58     |                                    |  |
| Total Volunteers                    | 0      |                                    |  |
| (Last Updated: 12/22/2017 11:13 ET) |        |                                    |  |
|                                     |        | ✓ Continue                         |  |
|                                     |        | Skin Sten                          |  |

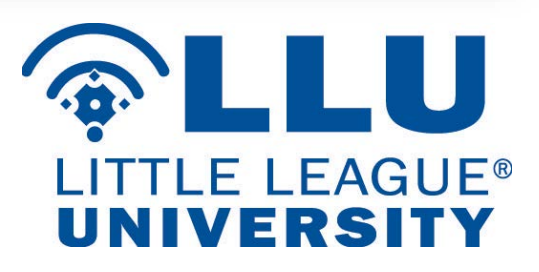

## New for 2018 – Requirement #15

### Share New Ideas and Experiences

Please share an idea or experience that will help educate and inform Little League International and leagues in the United States and around the world with helpful, safety focused practices.

| ea/Experience 1                   |            |  |
|-----------------------------------|------------|--|
| Field Safety V                    |            |  |
| field safety idea                 |            |  |
|                                   |            |  |
|                                   |            |  |
|                                   |            |  |
| ea/Experience 2                   |            |  |
| Concession Stand Safety           |            |  |
| oncession stand safety experience |            |  |
|                                   |            |  |
|                                   |            |  |
|                                   |            |  |
|                                   | ✓ Continue |  |
|                                   |            |  |
|                                   | Skip Step  |  |

Share an idea or experience that will help educate and inform Little League International and local leagues of helpful, safety-focused practices in the following areas:

- 1. Field Safety
- 2. Concession Stand Safety
- 3. Equipment Safety
- 4. Background Checks/Volunteers
- 5. Player/Spectator Safety

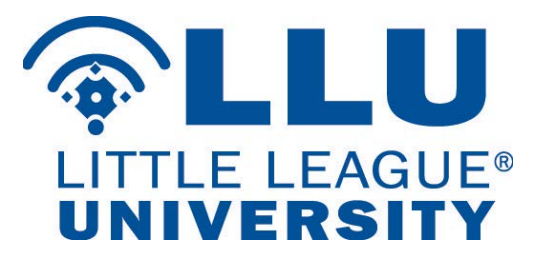

## Requirement #16 - Sign and Submit Safety Plan

• Once all 15 requirements are completed, you will be asked to digitally sign (by typing your name) and submit your 2018 Season ASAP Safety Plan. Your plan will be reviewed within 1-2 business days.

| I hereby certify that the information contain | ned herein is true and correct. |               |  |
|-----------------------------------------------|---------------------------------|---------------|--|
| Name                                          | Type Name *                     |               |  |
| John L. Smith                                 | John L. Smith                   | John L. Smith |  |
| Position                                      | Year                            | Date          |  |
| League President                              | 2018                            | 2017-12-22    |  |

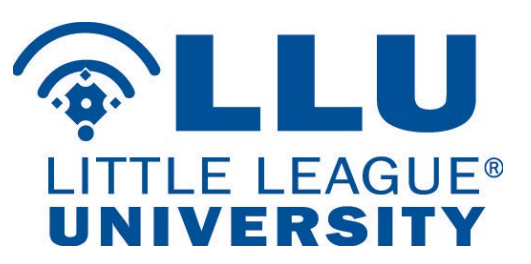

## District Administrator ASAP Status Report in Data Center

### Home / View Reports

## View Reports

Download Historical Charter Data

Download Historical Registration Data

View ASAP Safety Plan Submission Statuses for Leagues in Your District

View Current Balances for Leagues in Your District

View Charter Information for Leagues in Your District

View Current Balances for Leagues in Your District

View League Officers for Leagues in Your District

View Tournament Mileage Report Status for Leagues in Your District

View Tournament Teams for Leagues in Your District

View Tournament Teams for Leagues in Your District Year over Year

### 2018 Season ASAP Safety Plan Submission Statuses

Home / View Reports / 2018 Season ASAP Safety Plan Submission Statuses

| League Name                    | League ID | Status              |
|--------------------------------|-----------|---------------------|
| CLINTON LL                     | 02381202  | Started, Incomplete |
| EAST LYCOMING LL               | 02381201  | Started, Incomplete |
| HEPBURN-LYCOMING LL            | 02381215  | Not Started         |
| HOMETOWN LL                    | 02380106  | Started, Incomplete |
| JERSEY SHORE AREA SOFTBALL LL  | 00252991  | Not Started         |
| JERSEY SHORE GSV LITTLE LEAGUE | 02381204  | Not Started         |
| KEYSTONE LL                    | 00111990  | Not Started         |
| LOYALSOCK TOWNSHIP LL          | 02381210  | Not Started         |
| MONTGOMERY LL                  | 02381206  | Not Started         |
| MONTOURSVILLE LL               | 02381207  | Not Started         |
| MUNCY LL                       | 02381205  | Started, Incomplete |
| NEWBERRY LL                    | 02381214  | Not Started         |
| NIPPENOSE VALLEY LL            | 02381208  | Not Started         |
| RENOVO AREA LL                 | 00127196  | Not Started         |
| SOUTH LL                       | 02381209  | Started, Incomplete |
| WILLIAMSPORT AREA LL           | 02381211  | Started, Incomplete |
| WOOLRICH LL                    | 00304993  | Not Started         |

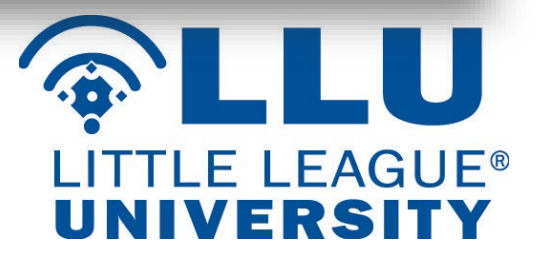

# **Background Check Profile**

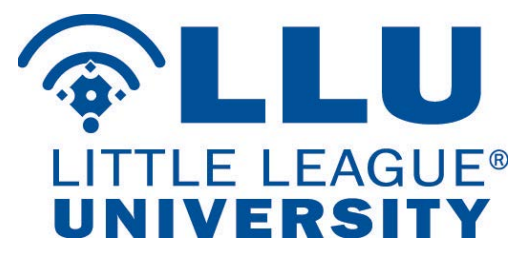

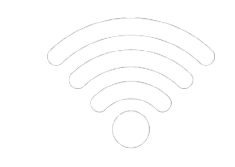

# Starting in 2018

- JDP NEW Background Check Profile vendor
- Volunteers can enter their own personal information into a secure web site including social security numbers.
- All background check reports can be reviewed by the local league.
  - League MUST confirm photo ID of each volunteer against report.
- A total of 125 Free Background checks still provided by LLB for both JDP and First Advantage.
- Two options to complete a volunteer applications: online or paper.
- Electronic Signature can now be accepted.

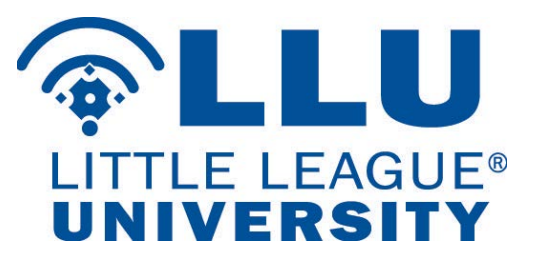

## **Background Check Profile Process**

- Leagues can access the background check program in two places:
  - 1. Little League Data Center.
  - 2. Forms and Publications page on LittleLeague.org
- Access JDP League Registration portal to create a league account.
- Leagues can send an email to all volunteers that are mandated to conduct a background check through the JDP background portal.
- Volunteers will receive an email from JDP background Check provider with a link to a website to complete their background check.

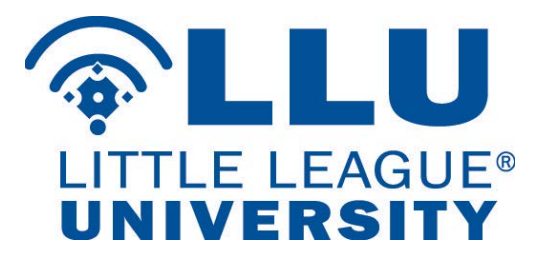

## Background Check Profile Review

## **IMPORTANT!**

- Leagues and districts must still check the data matrix to make sure that criminal files are available in their state.
- Leagues and districts need to check the state background check laws to verify that your league is in compliance.

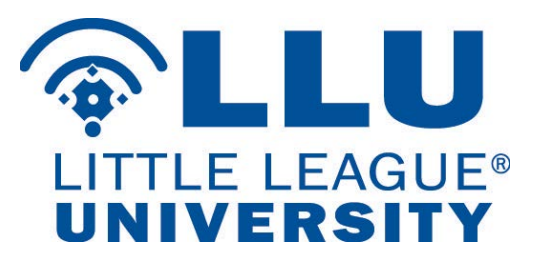

## **Background Check Profile**

| Charter Status                     | Tournament Status              |
|------------------------------------|--------------------------------|
| Approved                           | Enrollment Opens in Mid-April. |
| League Resources                   |                                |
| Change Chartered Teams/Insuran     | ce (Available until 6/15/2018) |
| Download Official Logos            |                                |
| Manage Financials                  |                                |
| Manage Forms                       |                                |
| Manage Insurance                   |                                |
| Manage/View Officers               |                                |
| Manage Registration Data           | Cast Uploaded 10/31/2017       |
| Review League Information          |                                |
| Submitation ASAP Plan/Eacility S   | urvey                          |
| Submit Background Checks 🗹         |                                |
| View District/Region Contact Infor | mation                         |

Little League® Data Center

 Background check system can now be accessed through the Little League Data Center.

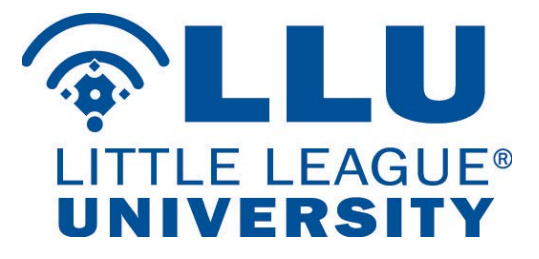

## JDP League Registration Portal

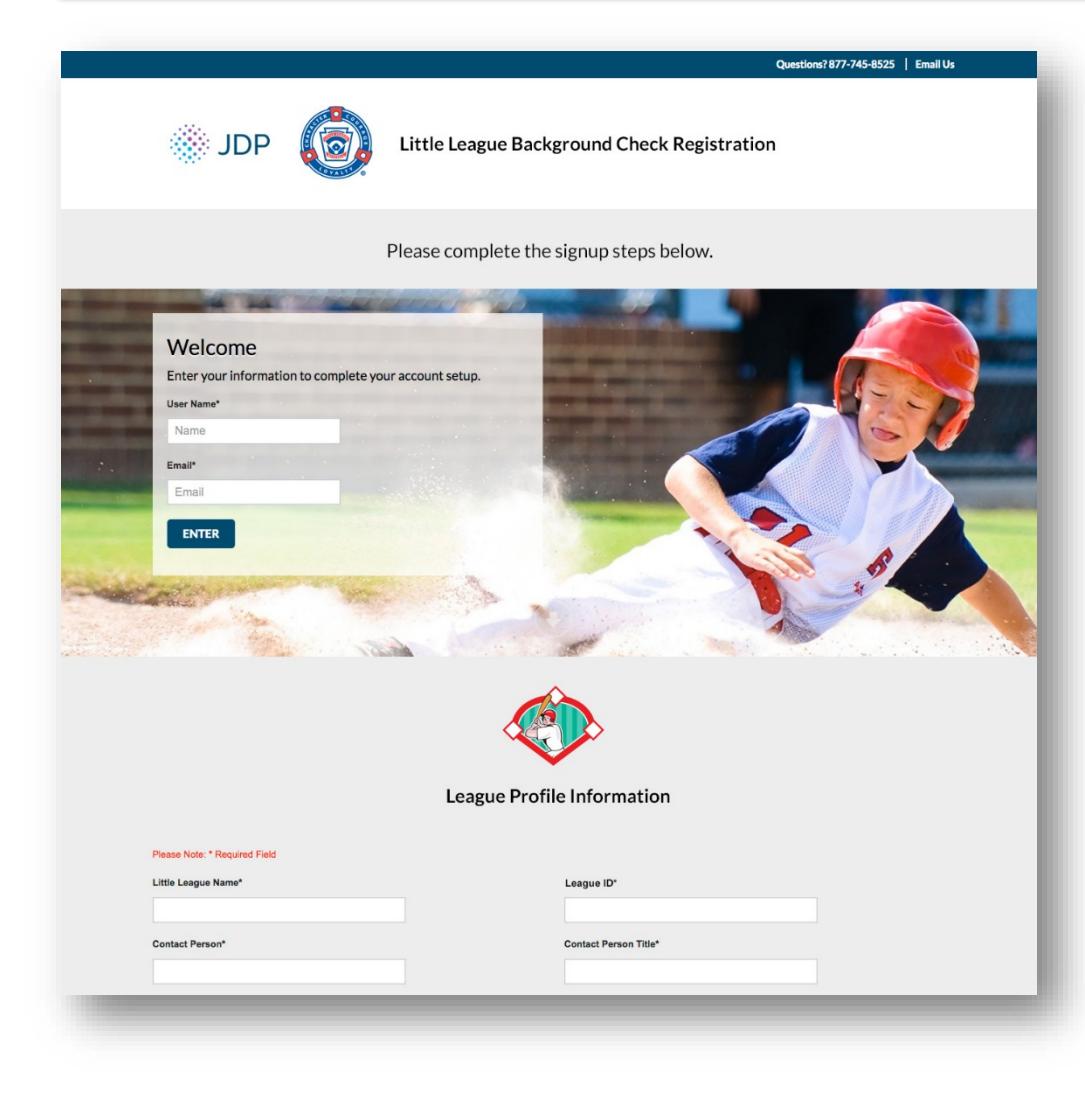

• Visit the new JDP League Registration portal to create a league account.

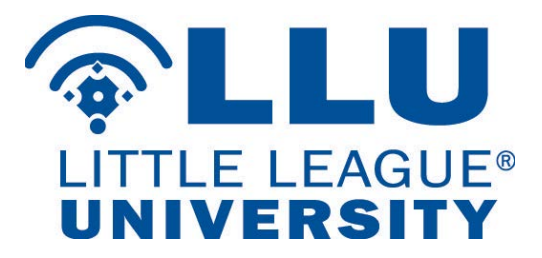

## Welcome Letter from JDP

### WELCOME TO JDP

From: JDP 301 Grant Street Suite 4300 Pittsburgh, PA 15219

To: Karen West

Welcome!

Thursday, January 04, 2018

Dear Karen,

We are happy to have you as a new customer of JD Palatine. We are confident that you will be pleased with our services. If you have any questions or concerns, please don't hesitate to call. We look forward to serving you.

Your username and password will be sent to you in an automated email so you can set up your profile.

If you have any questions, please contact us at customerservice@jdp.com

Sincerely,

The JD Palatine Team

• Your league will receive a Welcome Letter with your league's login credentials.

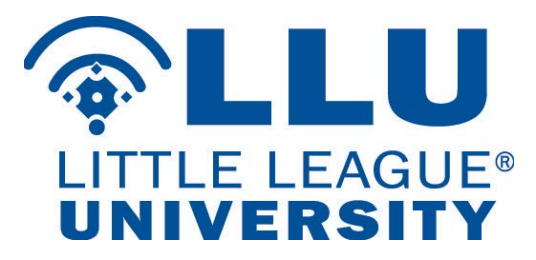

## **Online Volunteer Application**

|                                                           | _                       | Veluter Application                       |                                                  |
|-----------------------------------------------------------|-------------------------|-------------------------------------------|--------------------------------------------------|
| Welcome                                                   |                         | Please enter the following information on | us on lookup and authanticate up a antication    |
| Thank you for your interest in Little League Coach and    | Volunteer Screenings.   | rease sive the following information so t | we can tookup and autrenticate your apprication. |
| Click here to register for background checks on your Lit  | ttle League volunteers. | League to                                 |                                                  |
| Register                                                  |                         | Name<br>First                             |                                                  |
|                                                           |                         | Address                                   |                                                  |
| +) LOGIN                                                  |                         |                                           |                                                  |
| Have you already registered your Little League? Sign in b | elow.                   | City                                      |                                                  |
|                                                           |                         | State Zip                                 |                                                  |
| Emai *                                                    |                         | SSN                                       |                                                  |
| Security Key *                                            |                         |                                           |                                                  |
|                                                           |                         | DOB                                       |                                                  |
|                                                           |                         |                                           |                                                  |
|                                                           | Populate Next           |                                           |                                                  |
|                                                           |                         |                                           |                                                  |

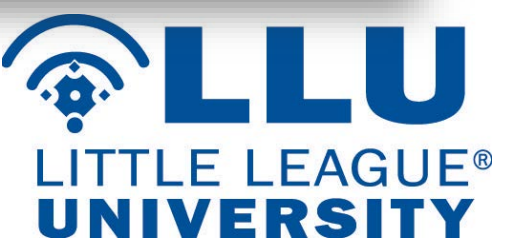

## **Volunteer Application Form**

| <b>131</b> 1    | 100 | the second second                                                                                                    |
|-----------------|-----|----------------------------------------------------------------------------------------------------|
| <b>107</b> 10 ( |     | 14-14 G-16-16                                                                                                    |
| REAL P.         | a   | Contraction of the Party of the Party of the |
| 201             |     | 1414 1814 181                                                                                                    |
| 1991            |     | And Address                                                                                                    |
| MAR 2.          |     | Contract of the second second s                                                                                                    |
| LEIS.           |     | 1 m 1 m 1                                                                                                    |

#### Little League<sup>®</sup> Volunteer Application - 2018 Do not use forms from past years. Use extra paper to complete if additional space is required.

on

A COPY OF VALID GOVERNMENT ISSUED PHOTO IDENTIFICATION MUST BE ATTACHED TO COMPLETE THIS APPLICATION. Name Date First Middle Last Address - Zip State City Social Security # (mandatory with First Advantage or upon re Cell Phone **Business Phone** Home Phone: E-mail Address: Date of Birth Occupation Employer Address Special professional training, skills, hobbies: Community affiliations (Clubs, Service Organizations, etc.): Previous volunteer experience (including baseball/softball and year): Yes No 1. Do you have children in the program? If yes, list full name and what level? 2. Special Certification (CPR, Medical, etc.)? (ist) Yes No 3. Do you have a valid driver's license? Yes No Driver's License#: State 4. Have you ever been convicted of or plead no contest or guilty to any crime(s) involving or against a minor? If yes, describe each in full: Yes 🗌 No 🗔 5. Have you ever been convicted of or plead no contest or guilty to any crime(s) Yes No If yes, describe each in full: (Answering yes to question 5, does not automatically disqualify you as a volunteer.) 6. Do you have any criminal charges pending against you regarding any crime(s)? Yes No If yes, describe each in full: (Answering yes to question 6, does not automatically disqualify you as a volunteer.) 7. Have you ever been refused participation in any other youth programs? Yes No If yes, explain: In which of the following would you like to participate? (Check one or more.) League Official Umpire Manager Concession Stand Coach Field Maintenance Scorekeeper Other

| Please list three references, at least one of which has knowledge of your participation as a |
|----------------------------------------------------------------------------------------------|
| volunteer in a youth program:                                                                |
| Name/Phone                                                                                   |

. IF YOU LIVE IN A STATE THAT REQUIRES A SEPARATE BACKGROUND CHECK BY LAW, PLEASE ATTACH A COPY OF THAT STATE BACKGROUND CHECK, FOR MORE INFORMATION ON STATE LAWS, VISIT OUR WEBSITE:

#### http://www.littleleague.org/learn/programs/childprotection/state-laws-bg-checks.htm

ASA COMDITION OF VOLUNTERNING, Ig/e permission for the Little Lague organization to conduct background checkje) on me now and as ing a conditure to be achieve with the organization, which may include a review of six officiator registries (some of which contain name only searches which may result in a report being generated that may or may not be mel, child abuse and orimist history records. Lunderstand that, if appointed, my positions is containor registre receiving to impropriate information on my background. I hereby release and agree to hold harmless from isability the local Little Lague. Little Lague bach information. Is also understand that, regoritess or perious appointment, Little Lague is not oblighted to suppoint the to a volunteer position. If appointed, Lunderstand that, prior to the expiration of my term, I am subject to suspension by the Precisient and removal by the Board to Directors for violation of Little Lague policies or principles.

| Applicant Signature                  | Date |  |
|--------------------------------------|------|--|
| If Minor/Parent Signature            | Date |  |
| Applicant Name(please print or type) |      |  |
|                                      |      |  |

NOTE: The local Little League and Little League Baseball, Incorporated will not discriminate against any person on the basis of race, creed, color, national origin, marital status, gender, sexual orientation or disability.

| LOCAL  | LEACHE | LICE ONLY |
|--------|--------|-----------|
| TUULAI | IFAUUF | USE UNIT  |

Background check completed by league officer

System(s) used for background check (minimum of one must be checked): Regulation I(c)(9) Mandates First Advantage or another provider that is comparable

\* First Advantage \_\_\_\_\_ Sex Offender Registry Data along with National \_\_\_\_\_ Criminal Records check of at least 281 million records

\*Please be solviced that if you use First Advantage and there is a name match in the few states where only mame match benches can be performed you should notify volunteers that they will receive a letter dreatly from LesizNess in compliance with the Fair Credit Reporting Act containing information regarding all the criminal records associated with the name, which may not necessarily be the league volunteer.

Only attach to this application copies of background check reports that reveal convictions of this application.

Last Updated: 1/3/2018

 Updated Form will be available annually on LittleLeague.org

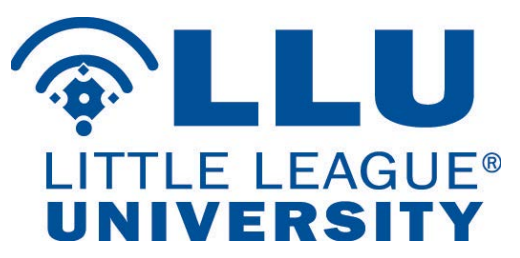

# QuickApp: Login and Ordering Background Checks

| Quie        | ckApp <sup>™</sup> Order |                 |                  |                      |                                         | Sales Dem          | 0   |  |  |  |  |
|-------------|--------------------------|-----------------|------------------|----------------------|-----------------------------------------|--------------------|-----|--|--|--|--|
|             |                          |                 |                  |                      |                                         | A La Cart          | e   |  |  |  |  |
| Refer       | rence:                   | Position/Title: | Proposed Salary: |                      |                                         |                    |     |  |  |  |  |
|             |                          |                 |                  | ~                    |                                         |                    |     |  |  |  |  |
| App         | Applicant                |                 |                  |                      |                                         |                    |     |  |  |  |  |
| * Last Name |                          |                 | * First Name     |                      |                                         |                    |     |  |  |  |  |
| TES         | ST                       |                 | JOE              |                      |                                         |                    |     |  |  |  |  |
| * To /      | Applicant's E-mail       | Address         |                  |                      | * From Sender's E-mail Address          |                    |     |  |  |  |  |
| jote        | est@jdp.com              |                 |                  |                      | TimPlanz@jdpalatine.com                 |                    |     |  |  |  |  |
| orde        | a Notes.                 |                 |                  |                      |                                         |                    | 1   |  |  |  |  |
|             |                          |                 |                  |                      |                                         |                    | 4   |  |  |  |  |
|             |                          |                 |                  |                      |                                         |                    | 20° |  |  |  |  |
| Canc        | el                       |                 |                  |                      |                                         | PR Panel 8 Mart    |     |  |  |  |  |
|             |                          |                 |                  |                      |                                         | M Sena & Next Sena |     |  |  |  |  |
|             |                          |                 |                  | 9 ZUUT-ZUTB This Son | tware Copyrigmed – All Rights Reserved. |                    |     |  |  |  |  |
|             |                          |                 |                  |                      |                                         |                    |     |  |  |  |  |

# QuickApp: Login and Ordering Background Checks

| 🛞 JDP          |      |                  | L.             | ast Name 🖌 🔊 | earch     | Go          |               |          | 🛔 Tim 🔻           |             |            |               |
|----------------|------|------------------|----------------|--------------|-----------|-------------|---------------|----------|-------------------|-------------|------------|---------------|
| HOME           | ORDE | R I R            | eports         | ADN          | in (      | UTILITIES   | <u>(* * )</u> |          |                   |             |            |               |
| REPORTS        |      |                  |                |              |           |             |               |          |                   |             |            |               |
| ding Reports   | O    | Completed Repor  | ts             |              |           |             |               |          |                   |             |            |               |
| closures Queue | 0    | Print & Export 9 | Hide Report(s) | SSN 0        | File 💠    | Report To 😄 | Ordered By =  | Status ÷ | Ordered *         | Completed # | Type ‡     | Flag ‡        |
| nitoring Queue | 0    | DEMO, HEIDI      | <b>D</b> =     | XXX-XX-3333  | 2405272*  | Sales Demo  | Heidi Clemens | Complete | 2017-11-06        | 2017-11-06  | Employment |               |
|                |      | DEMO, HEIDI      | 8.00           | XXX-XX-3333  | 2409163*  | Sales Demo  | Heidi Clemens | Complete | 2017-11-07        | 2017-11-07  | Employment |               |
| 10 Reports     |      | DEMO, HEIDI      | 0=             | XXX-XX-3333  | 2409205*  | Sales Demo  | Heidi Clemens | Complete | 2017-11-07        | 2017-11-07  | Employment |               |
| 25 Reports     |      | DEMO, HEIDI      | B =            | XXX-XX-3333  | 2434412*  | Sales Demo  | Heidi Clemens | Complete | 2017-11-20        | 2017-11-20  | Employment |               |
| 50 Reports     |      | DEMO, HEIDI      | 8 =            | XXX-XX 3333  | 2435479 * | Sales Demo  | Heidi Clemens | Complete | 2017-11-21        | 2017-11-21  | Employment |               |
| 00 Reports     |      | DEMO, HEIDI      | 6 🗆            | XXX-XX-3333  | 2446630*  | Sales Demo  | Heldi Clemens | Complete | 2017-11-30        | 2017-11-30  | Employment |               |
| nced Search    | 1    | DEMO, HEIDI      | 6 <b>#</b>     | XXX-XX-3333  | 2447028*  | Sales Demo  | Heidi Clemens | Complete | 2017-11-30        | 2017-11-30  | Employment |               |
|                |      | TESTCLEAR, JOHN  | 6 m            | XXX-XX-6789  | 2453764   | Sales Demo  | Tim Planz     | Complete | 2017-12-05        | 2017-12-05  | Employment |               |
|                | 1    | SMITH, JOHN      | 8 🕫            | XXX-XX-6789  | 2455241   | Sales Demo  | Tim Planz     | Complete | 2017-12-05        | 2017-12-07  | Employment |               |
|                |      | SMITH, JOHN      | 8 =            | XXX-XX-6789  | 2456154   | Sales Demo  | Tim Planz     | Complete | 2017-12-06        | 2017-12-06  | Employment |               |
|                |      | TEST, JOE        | 0.0            | XXX-XX-3333  | 2470064 * | Sales Demo  | Tim Planz     | Complete | 2017-12-13        | 2018-01-04  | Employment | -             |
|                |      | DEMO, HEIDI      | B =            | XXX-XX-3333  | 2479771 * | Sales Demo  | Heidi Clemens | Complete | 2017-12-20        | 2018-01-04  | Employment | -             |
|                |      | 46 H 1 H H       |                |              |           | C Ref       | esh           | 54       | tems per page: 15 | <b>&gt;</b> | Showing    | 1 to 12 of 12 |

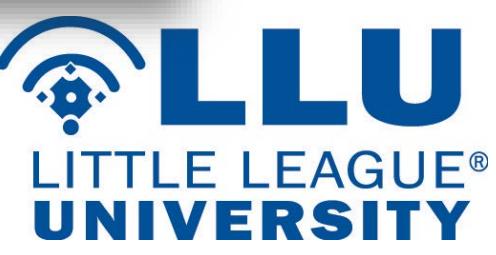

## Result Letter from JDP to the volunteers

|                            | JDP                                                                                                    |                                                         |                  | Backg<br>Oxford                        | One Centre 3<br>Pittst<br>Phone   | ening Repor<br>JD Palating<br>301 Grant Stree<br>Suite 4300<br>ourgh, PA 15219<br>a: 855-940-3232 |  |
|----------------------------|----------------------------------------------------------------------------------------------------|---------------------------------------------------------|------------------|----------------------------------------|-----------------------------------|---------------------------------------------------------------------------------------------------|--|
| FILE NUMBER<br>REPORT TO   | 2470064<br>Sales Demo (10340)<br>301 Grant Street<br>Suite 4300<br>Pittsburgh, PA 15219<br>Phone: (412) 555-1212<br>Fax: - | REPORT<br>ORDER I<br>TYPE                               | DATE<br>DATE     | 12-13-2017<br>12-13-2017<br>A La Carte | Fa:<br>Tim Planz<br>Tim Planz     | <: 724-799-846(                                                                                   |  |
|                            |                                                                                                    | Application Inform                                      | ation            |                                        |                                   |                                                                                                   |  |
| APPLICANT                  | TEST JR, JOE                                                                                                    | SSN                                                     |                  | 111-22-3333                            | DOB                               | 01-01-1980                                                                                        |  |
| E-MAIL                     | timplanz@jdp.com                                                                                                    |                                                         |                  |                                        |                                   |                                                                                                   |  |
|                            |                                                                                                    | Identity Developn                                       | ient             |                                        |                                   |                                                                                                   |  |
|                            |                                                                                                    | Person Search                                           |                  |                                        |                                   |                                                                                                   |  |
| RESULTS                    | Records Found                                                                                                    |                                                         |                  |                                        |                                   |                                                                                                   |  |
| SSN SEARCHED               | 111-22-3333                                                                                                    | SEARCHI                                                 | DATE             | 12-13-2017                             | 2:12 PM MST                       |                                                                                                   |  |
|                            | 009                                                                                                    | Applicant Informat                                      | tion             | WE .                                   | REDAR                             | ED DATE(S)                                                                                        |  |
| JOE KLEEN<br>XXX-XX-XXXX   | XXXX-06-01                                                                                                    | 2600 N 120TH CIR<br>OMAHA, NE 68120<br>County: DOUGLAS  | (40              | 2)499-3600                             | First: 2<br>Last: 2               | First: 2010-08<br>Last: 2010-08                                                                   |  |
| AKA: JOE KLEE<br>KLEEN JOE | EN                                                                                                    |                                                         |                  |                                        |                                   |                                                                                                   |  |
| WARNING: Th                | is search may not be used a<br>rect an applicant's informatic                                                              | s the basis for an advers<br>m, or as a tool to further | e actic<br>resea | on on an applic                        | cant. It should<br>ecords or othe | only be used to<br>r verifications.                                                               |  |

#### Disclaimer

This report is furnished to you pursuant to the Agreement for Service between the parties and in compliance with the Fair Credit Reporting Act. This report is furnished based upon your certification that you have a permissible purpose to obtain the report. The information contained herein was obtained in good faith from sources deemed reliable, but the completeness or accuracy is not guaranteed.

\*\*\* End Of Report \*\*\*

 The new Background Screening Report has all the necessary information for leagues and the volunteers.

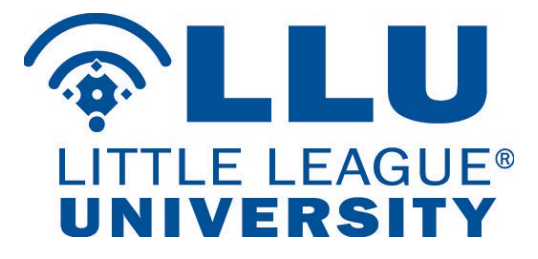